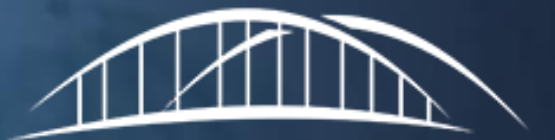

CAREBRIDGE

# Mobile Application & IVR Process Caregiver Guide

#### CareBridge Electronic Visit Verification Video

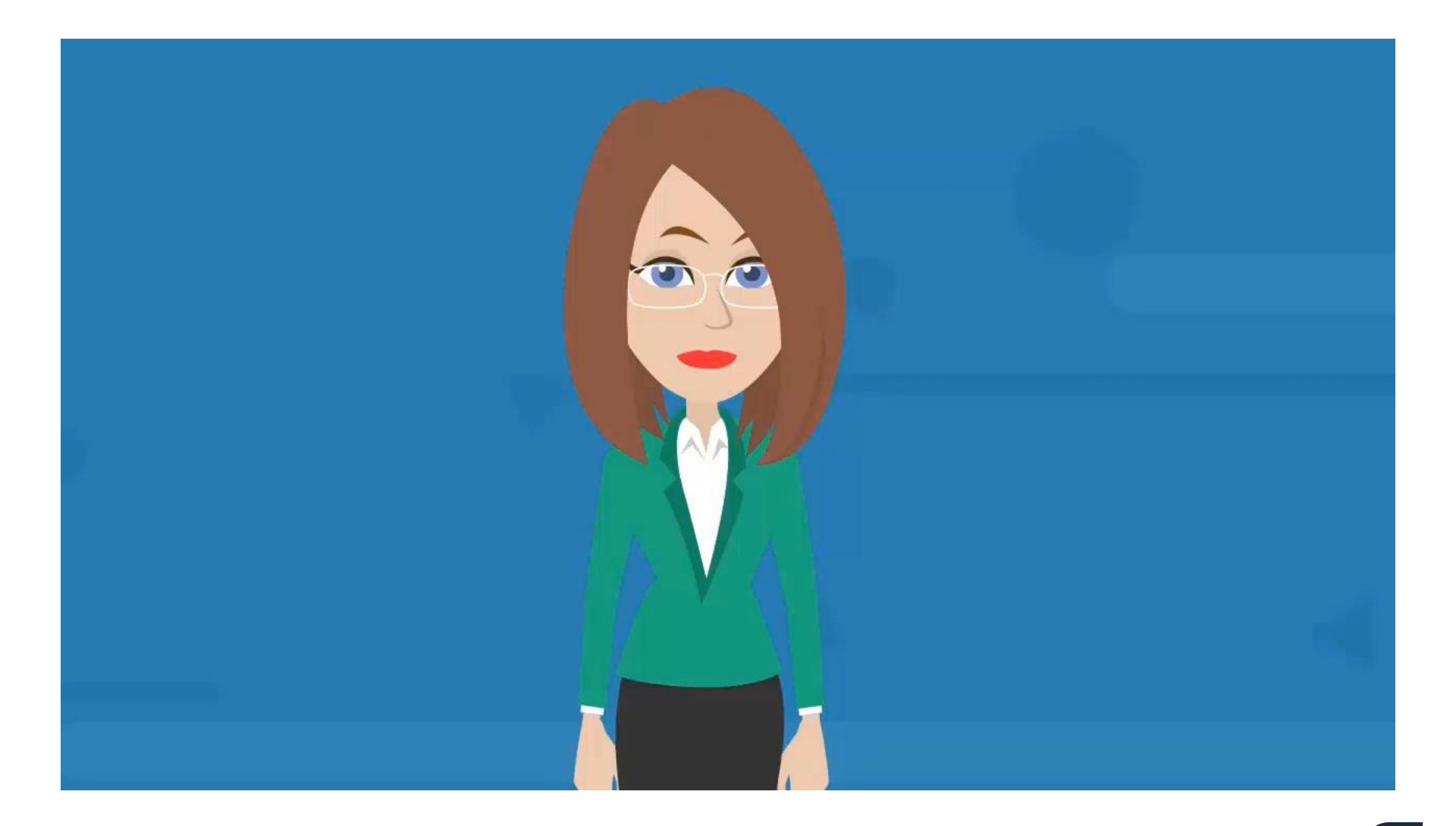

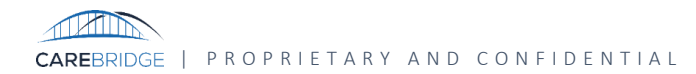

# Mobile Application Process Demonstration

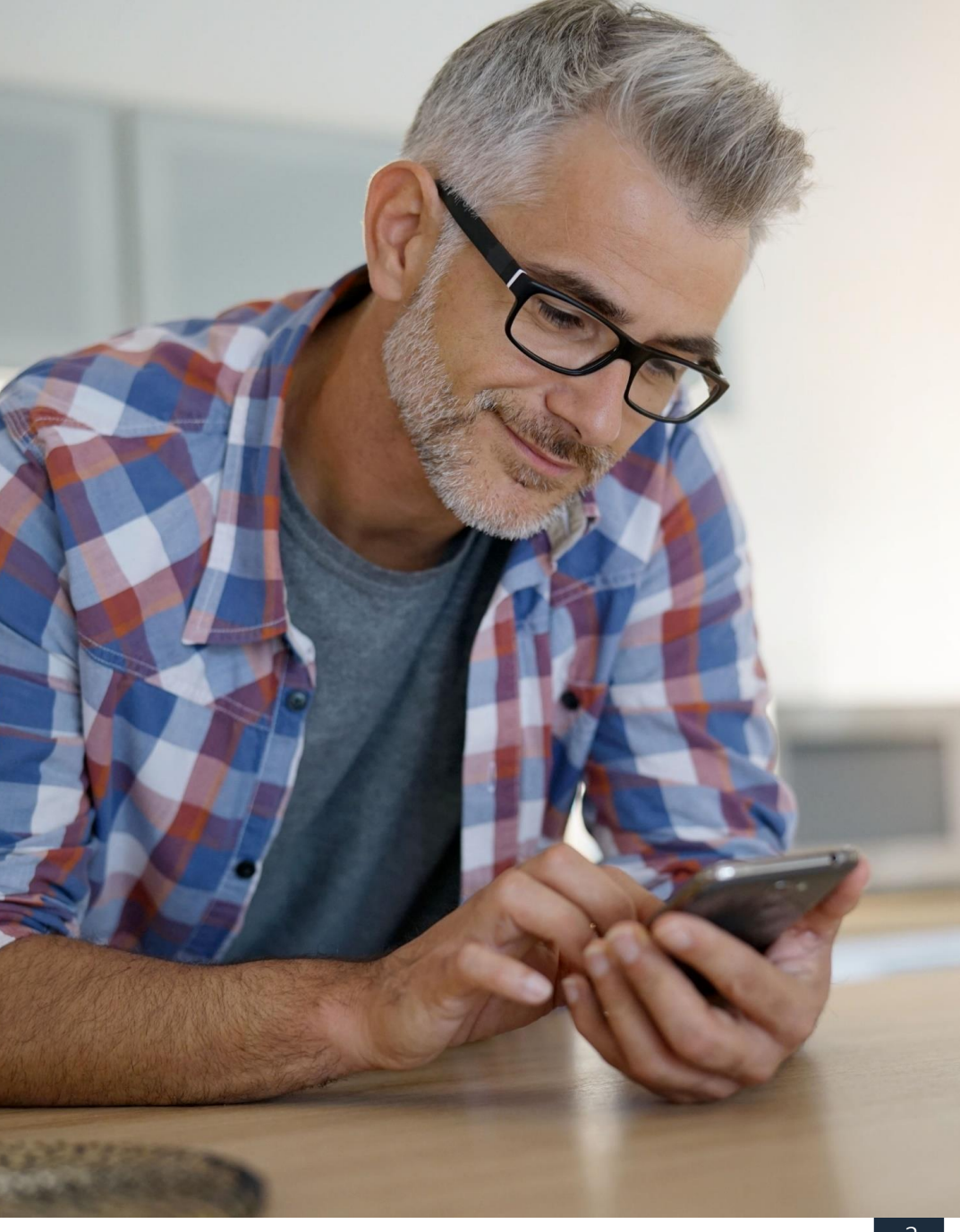

#### Mobile App: Overview

- Free to Apple and Android users
- Download from the App Store or Google Play Store
- Easy to use
- Allows Check-In and Check-Out
- Communicates observed changes
- Identifies care plan activities
- Start and/or respond to a discussion

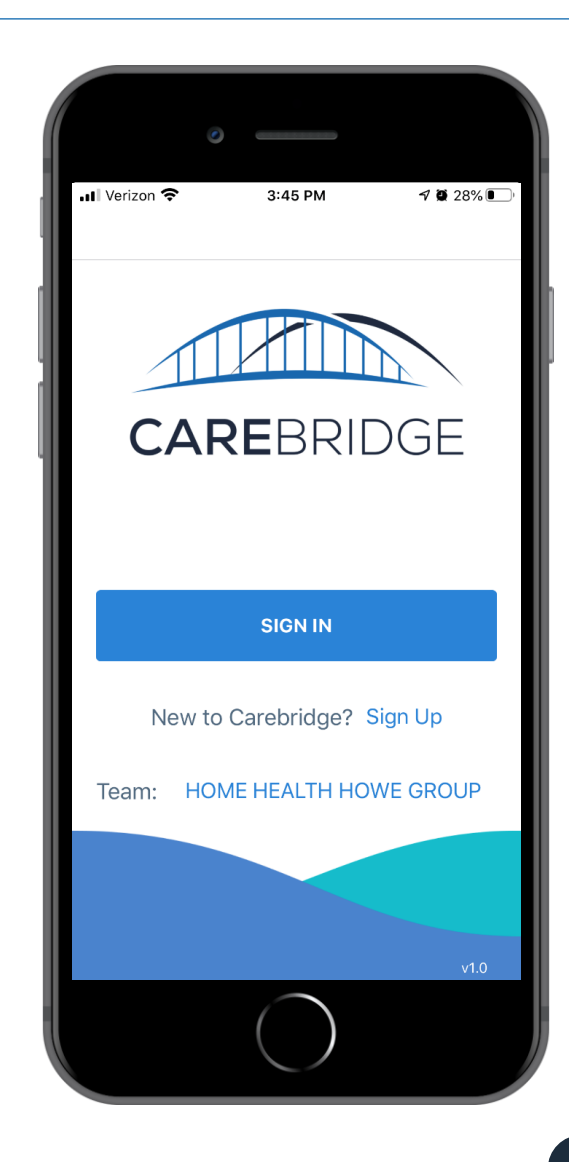

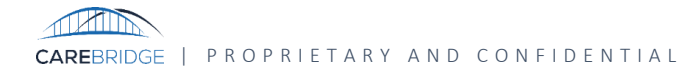

#### Mobile App: Overview

- Search 'CareBridge' in the app store
- Enable location services at installation (*Please note:* your current location is only captured during the check-in and check-out process.)
- Supports most current versions of iOS and Android
- Supports phone languages required by provider organization
  - English
  - Spanish
  - Russian
- Most preferred method of checking-in and checking-out

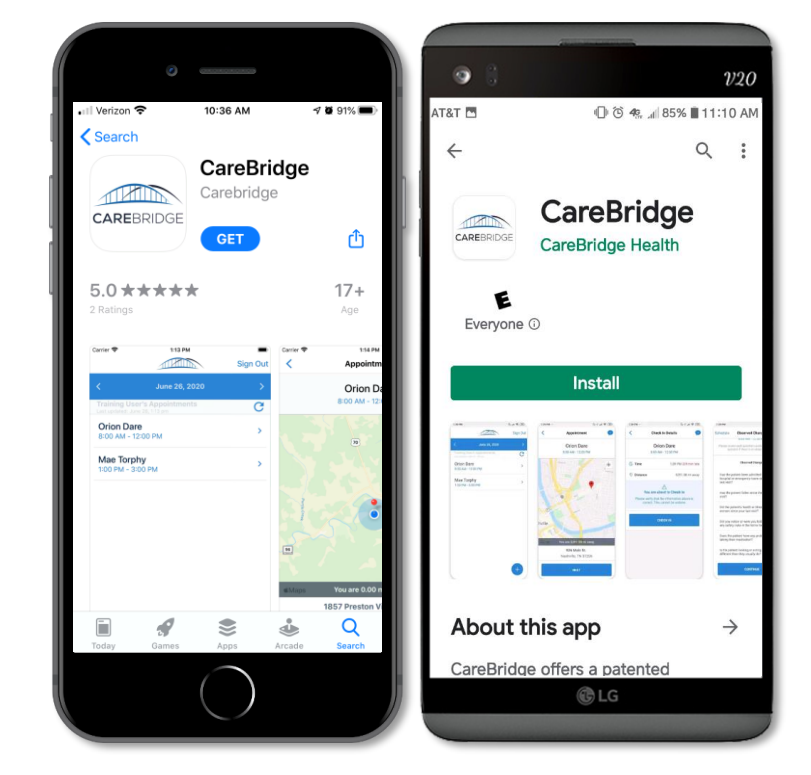

#### Mobile App: Training Mode

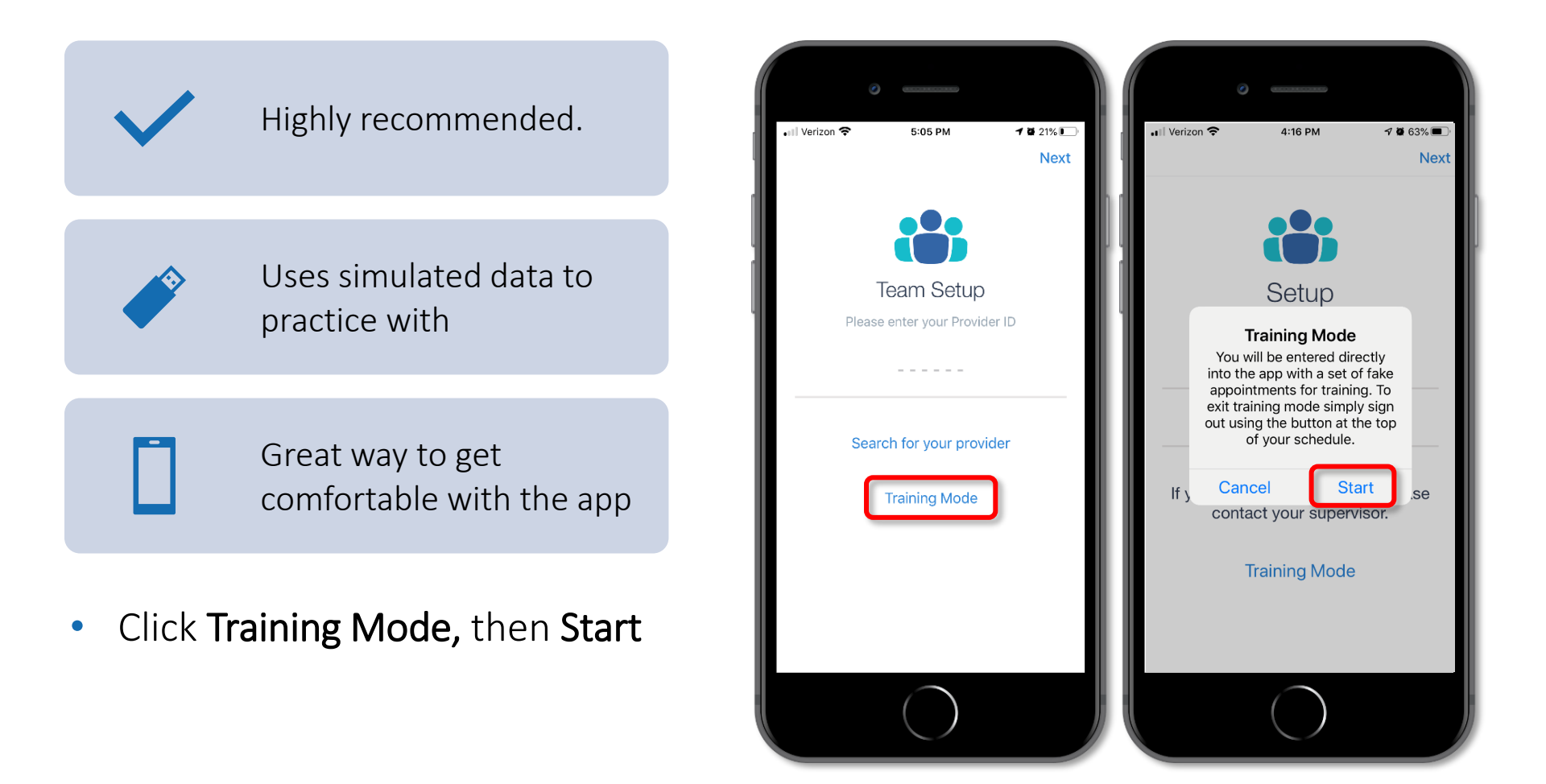

#### Mobile App: Training Mode Continued

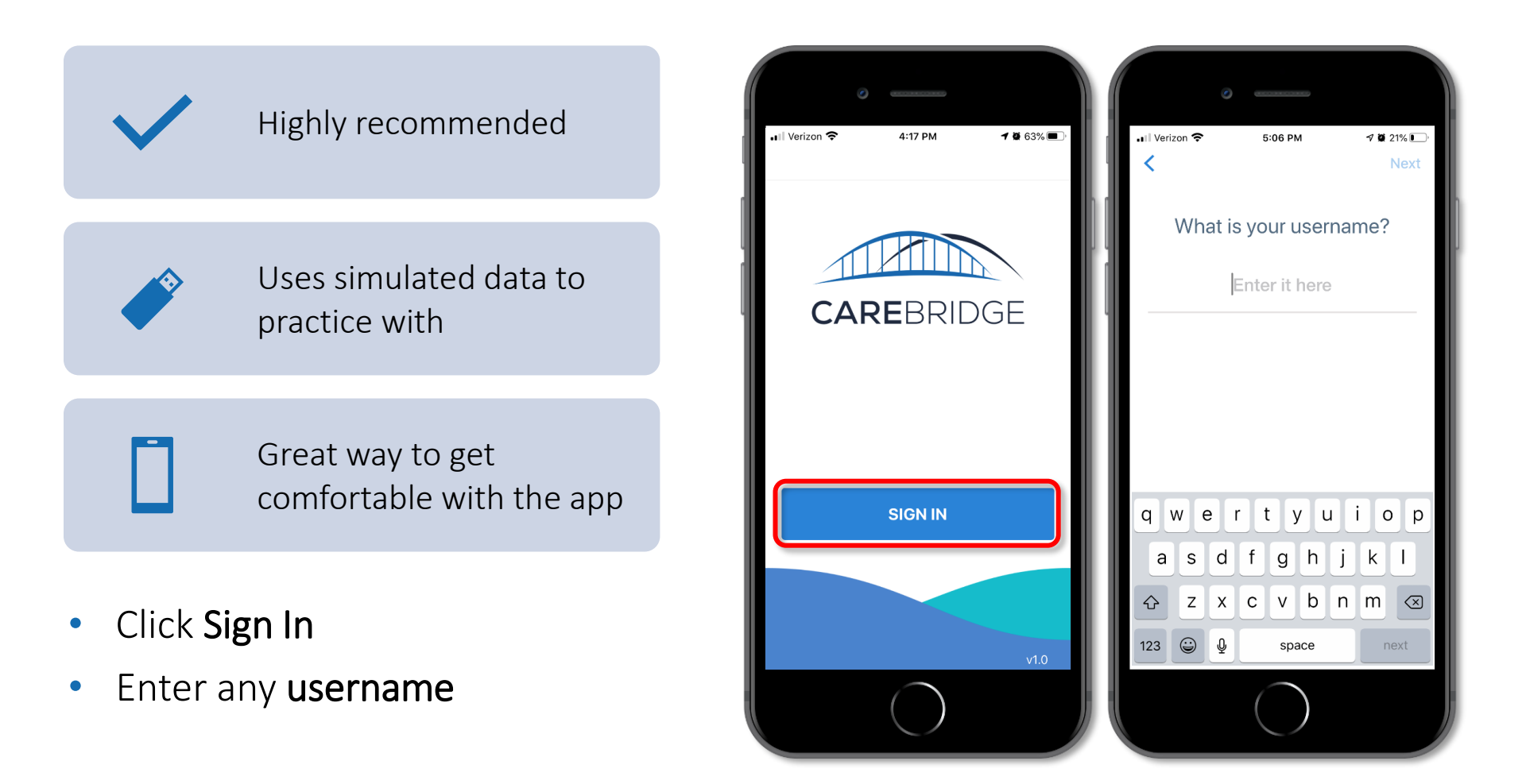

CAREBRIDGE | PROPRIETARY AND CONFIDENTIAL

#### Mobile App: Training Mode Continued

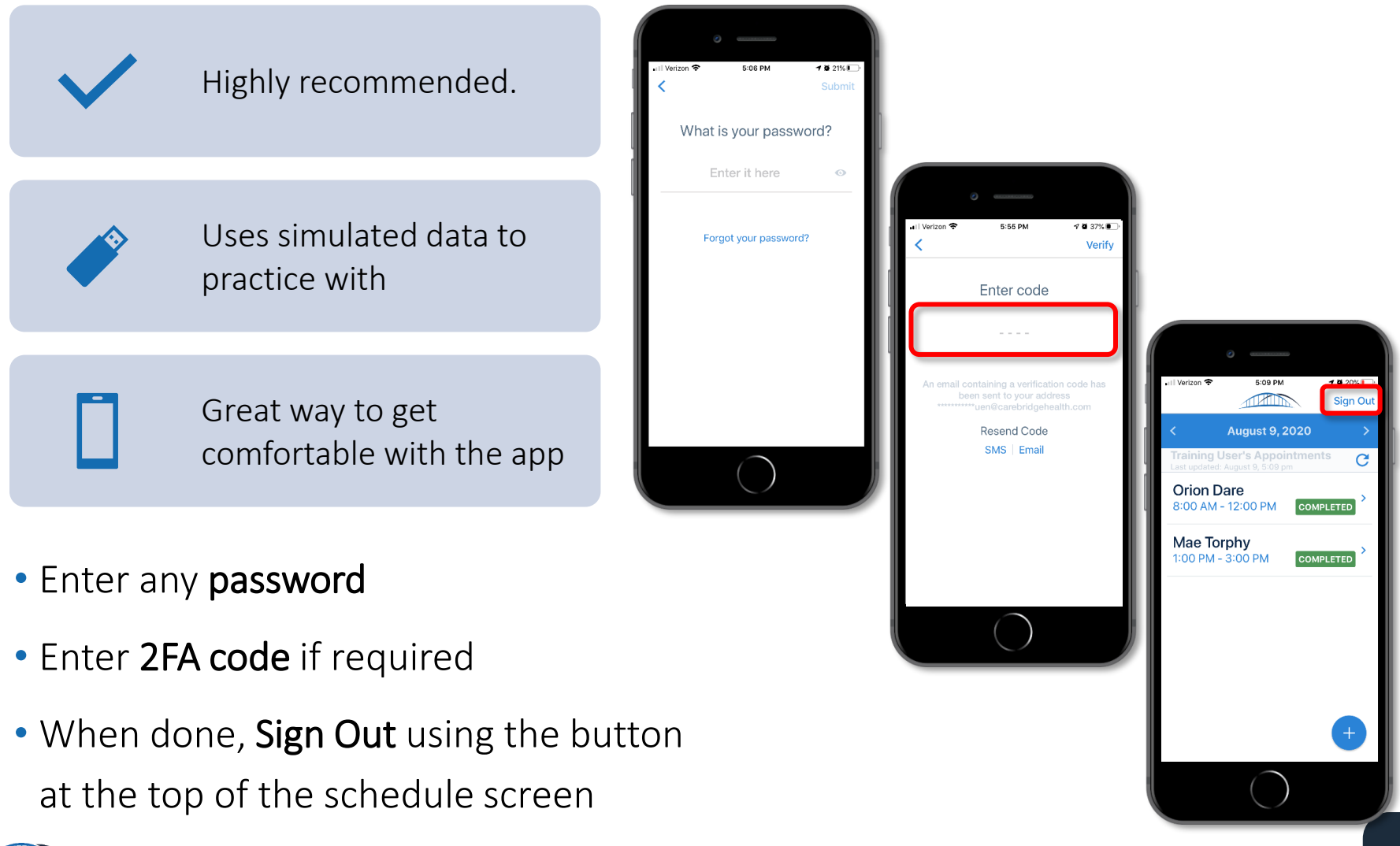

#### Mobile App: Check-In

- List of appointments for the day will appear
  - Choose the current appointment
- Map shows the distance from member's address. Again, your current location is only captured during the check-in and check-out process
- Click NEXT
- When ready, click
  CHECK IN to start the visit

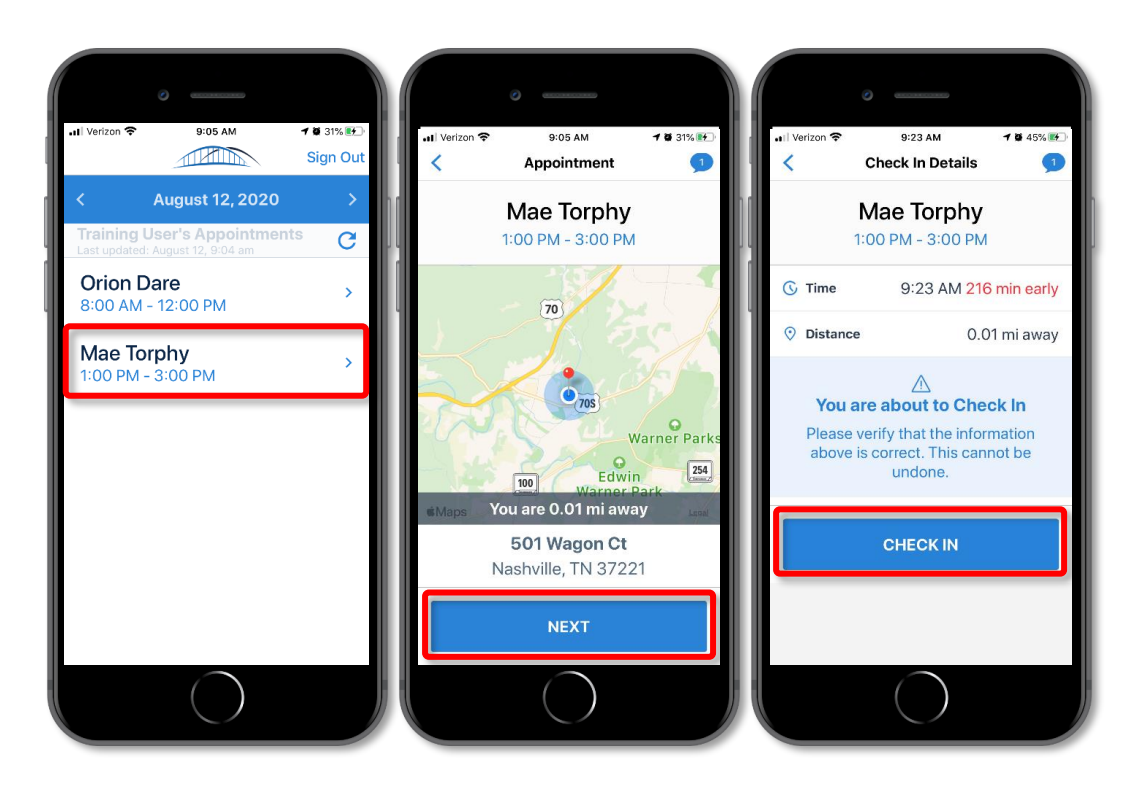

#### Mobile App: Discussions

- A number in the cloud icon when checking-in = discussion available
- Click on **icon** to view discussions
- Blue dot: indicates which discussions have unread comments
- May open and add comments to an existing discussion by clicking on it
- Create new discussion for member, click the + button to add to the discussion
- The discussion will be visible to the office staff and other Caregivers working with the member

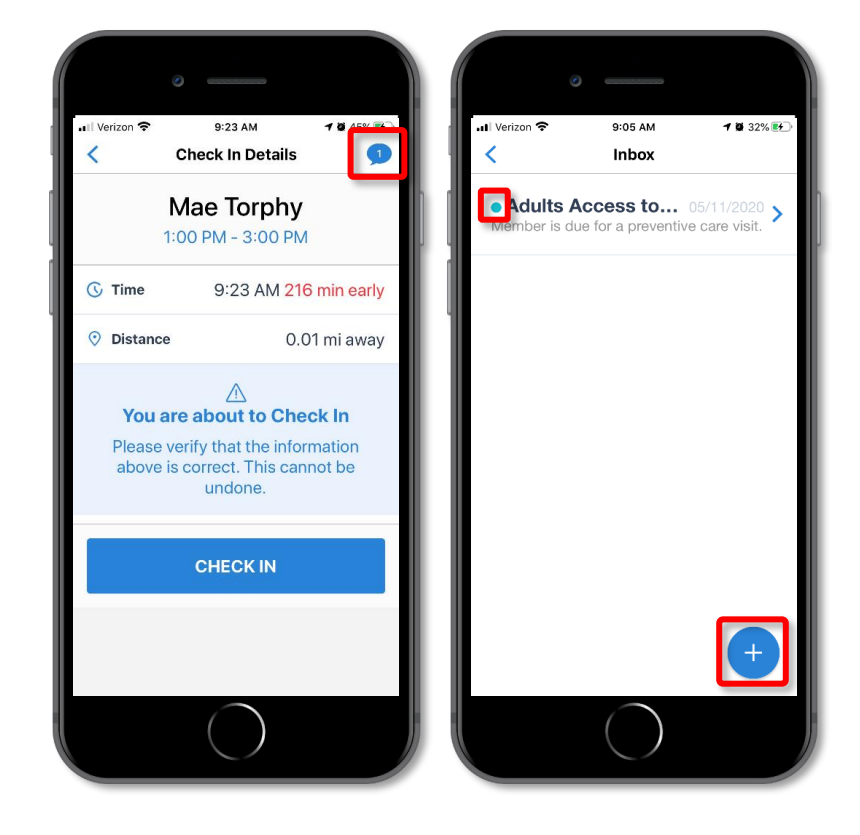

#### Mobile App: Observed Changes

- Begin working visit and performing their tasks
- When finished, go back to app and document the process
- Changes in member's physical or mental health, document it in Observed Changes
- Review all questions
  - No changes = leave everything blank and click NO OBSERVED CHANGES, then Confirm

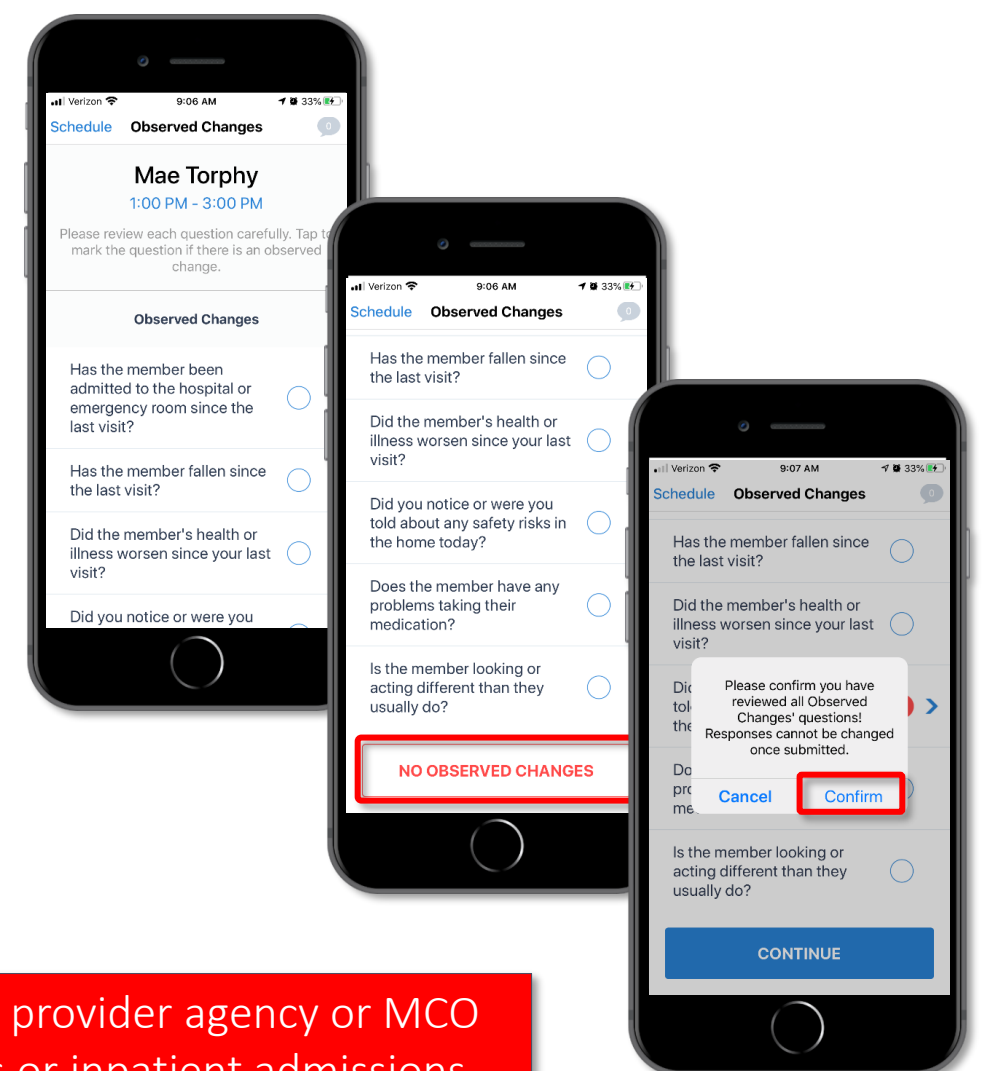

**NOTE:** <u>Always</u> contact provider agency or MCO *first* for urgent issues or inpatient admissions

#### Mobile App: Observed Changes Continued

- Review all questions (continued)
  - Something to note = select what changed and click > to add a note
- A note creates a new discussion for the team to review internally to share with the MCO
- **Submit** your note, then click Continue and Confirm

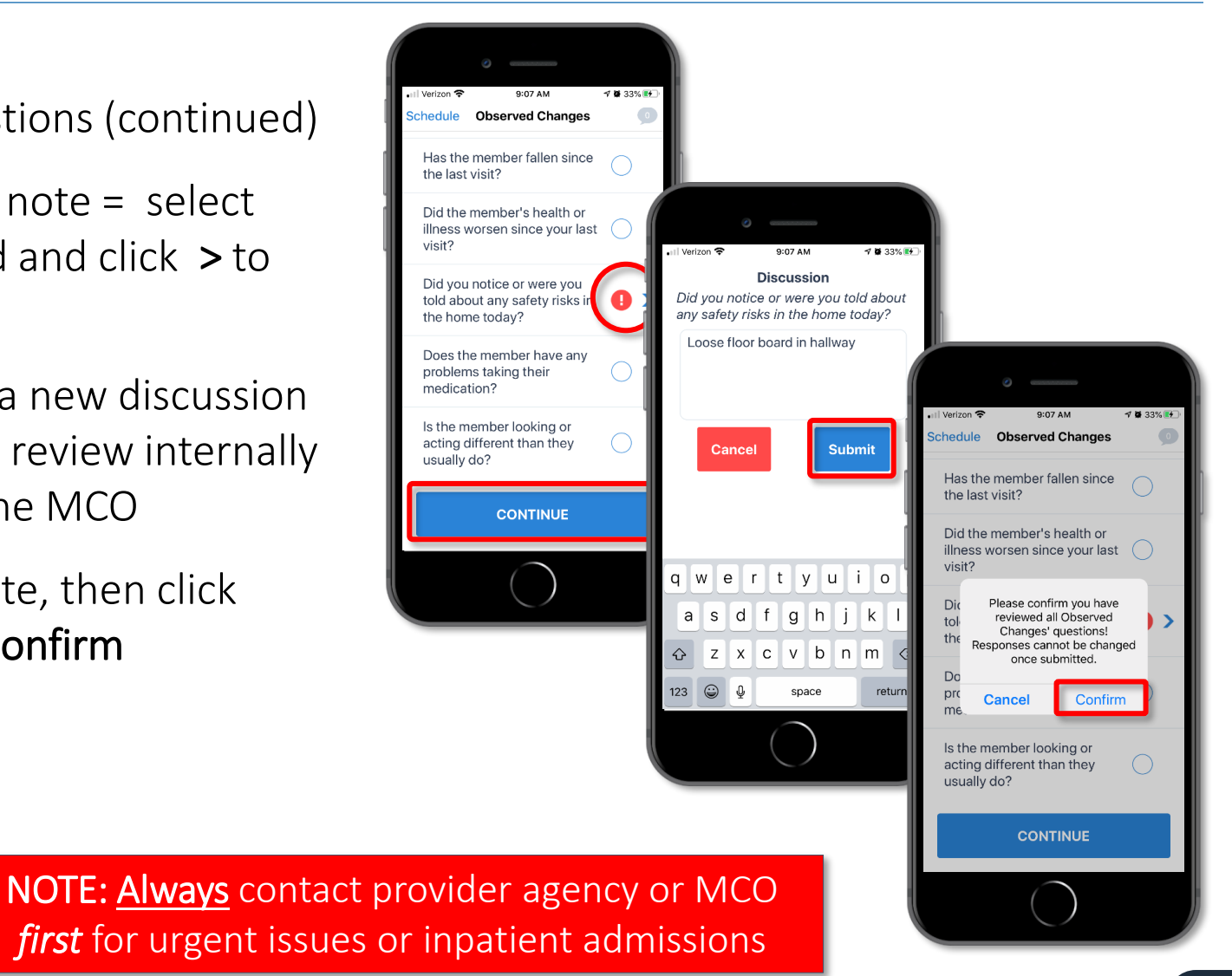

#### Mobile App: Member's Care Plan

- From the care plan:
  - Mark all tasks that were performed
  - Mark each task individually and mark if it was
     Performed, Skipped, or Client Refused
- Each task must be marked before you can continue
- Individual responses can be updated before submitting
- Can see the frequency of each task to see how many tasks have been completed

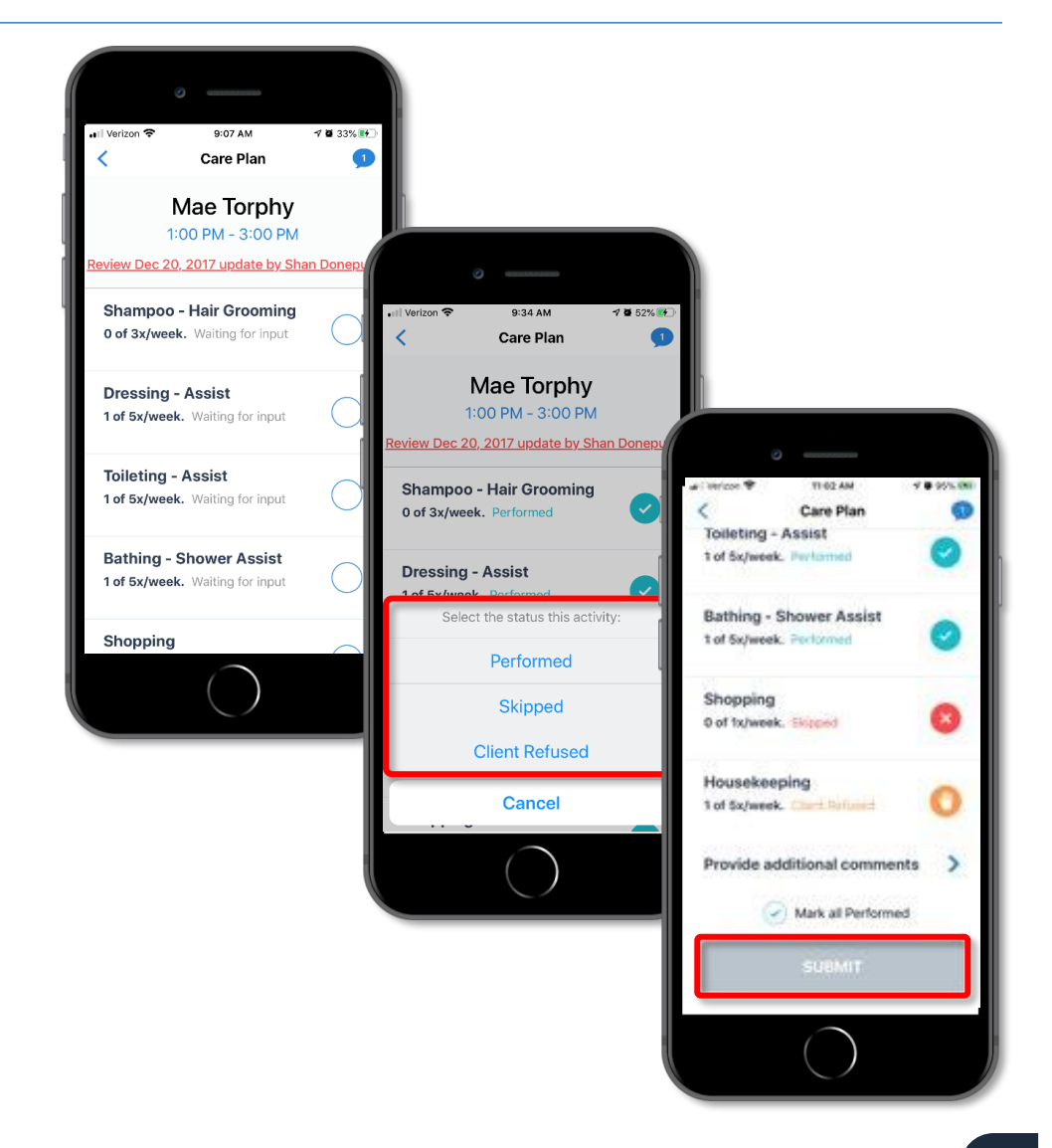

#### Mobile App: Check-Out

- The Check Out screen will appear
- Review the information. Click
  Collect Signature

| ⊷II Verizon 🗢 🤤              | eck Out                   | <b>1 2</b> 34% 👀 |   | ⊷II Verizon 🗢          | 9:08 AM<br>Check Out                         | <b>1 10</b> 34 |
|------------------------------|---------------------------|------------------|---|------------------------|----------------------------------------------|----------------|
| <b>Mae</b><br>1:00 PM        | Torphy<br>M - 3:00 PM     |                  |   |                        | Mae Torphy<br>1:00 PM - 3:00 PM              |                |
| Check In                     |                           | 9:06 AM          |   | Performed              |                                              |                |
| 🕔 Time 🔤                     | 0:08 AM <mark>35</mark> 2 | min early        | 1 |                        | Observed Changes                             |                |
| ⑦ Distance                   | You are 0.0               | 2 mi away        |   | Did you r<br>told abou | notice or were you<br>It any safety risks in | 0              |
| CA                           | RE PLAN                   |                  |   | the nome               | today?                                       |                |
| Shampoo - Haii<br>Performed  | Grooming                  | <b>~</b>         |   | You ar                 | e about to Check                             | <b>Out!</b>    |
| Dressing - Assi<br>Performed | st                        | <b>~</b>         |   | above                  | is correct. This cann<br>undone.             | iot be         |
| Toileting - Assis            | st                        | <b>e</b>         |   |                        | Collect Signature                            |                |
| (                            | $\frown$                  |                  |   |                        | $\bigcirc$                                   |                |

#### Mobile App: Check-Out

- Member signs to confirm visit
- Click Approve
- Member cannot physically sign? Leave the signature blank, click
   Approve and click Member Refused
- Visit is now complete

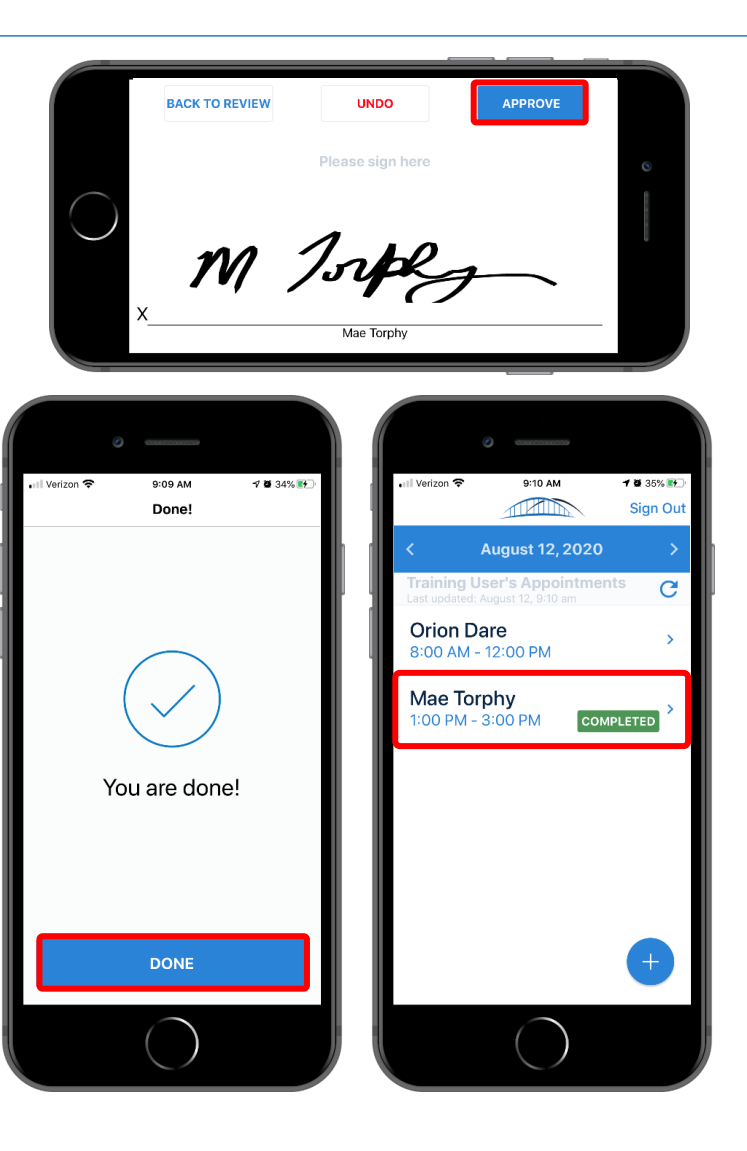

#### IVR Process Demonstration

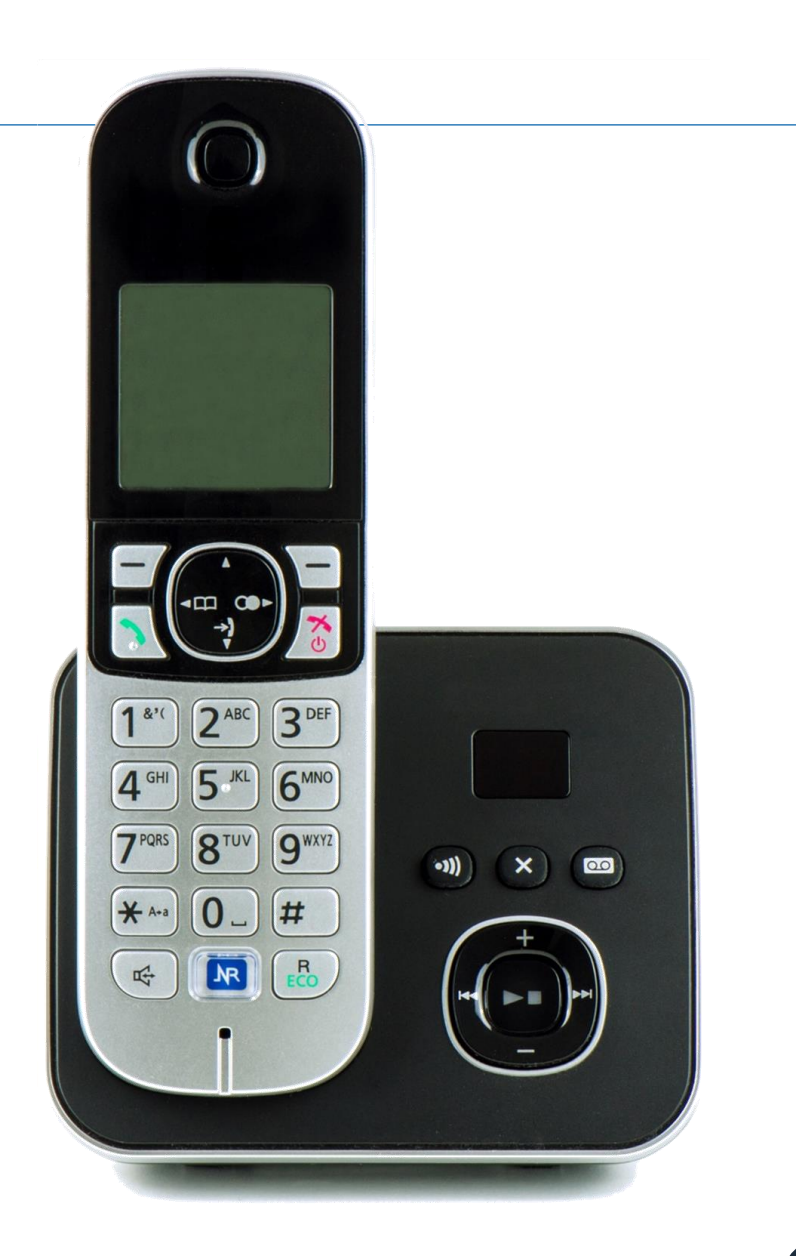

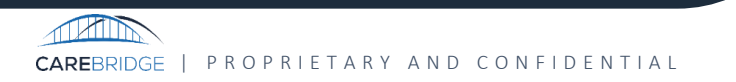

#### Interactive Voice Response (IVR)

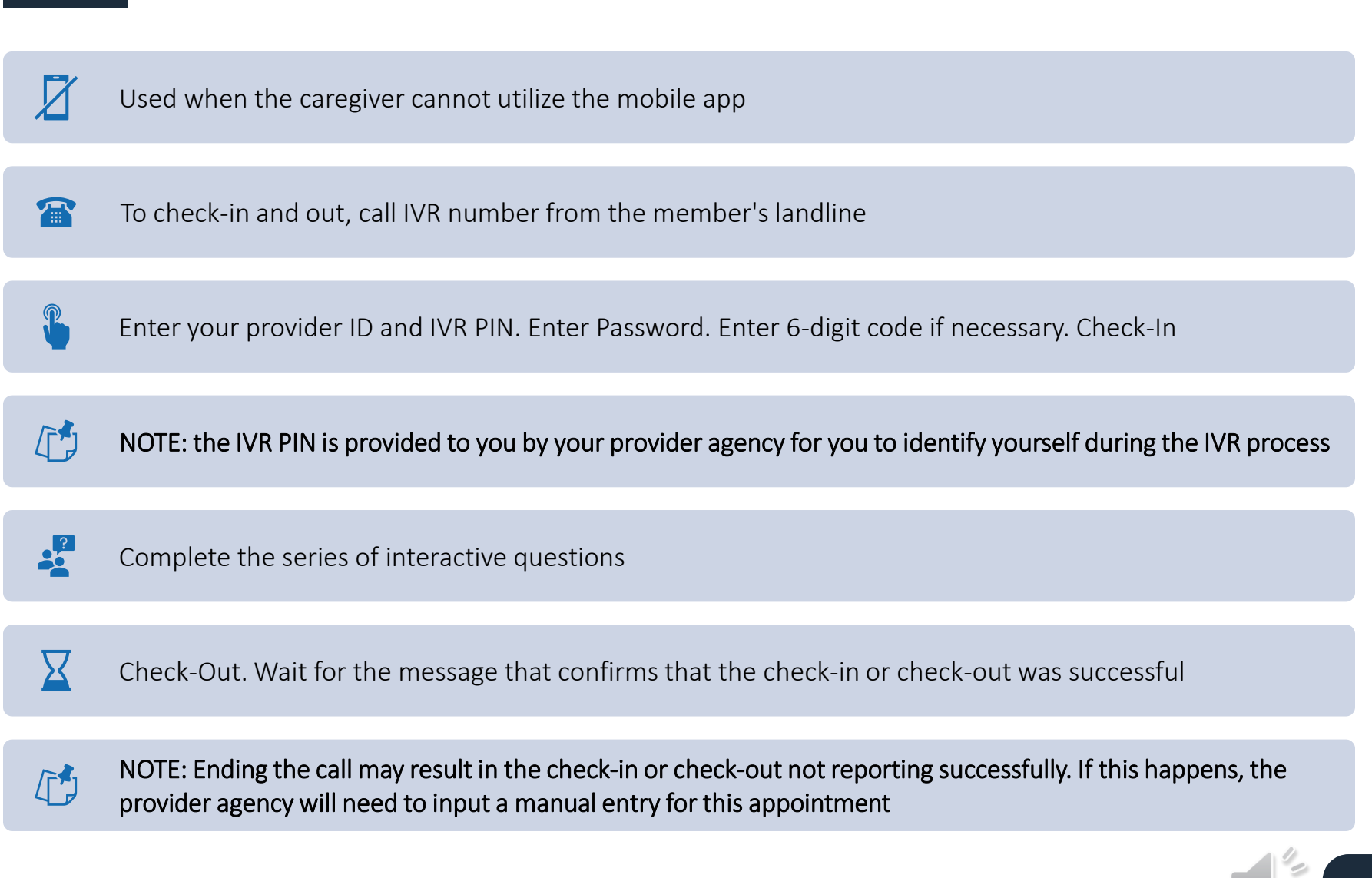

## Mobile App: First Time Sign In

- 1. Enter the Provider ID from the Provider Agency
- 2. Click the Next button
- 3. Choose Sign Up
- 4. Enter the username
- 5. Sign up code will be sent automatically via text message
- 6. Enter the code and click Next

| .:il Verizon 중 5:05 PM 7 10 21% 1         | ට<br>.∎ Verizon 🗢 3:45 PM ් 28% ∎ | 0<br>                  | • III Verizon 🕈       | MA 60:6                                     | 1 ₩ 38% ■                |
|-------------------------------------------|-----------------------------------|------------------------|-----------------------|---------------------------------------------|--------------------------|
| Team Setup                                |                                   | What is your username? |                       | Enter code                                  | )                        |
| Please enter your Provider ID             |                                   |                        | Please enter          | r your sign up code<br>/our administrator). | (created by              |
| Search for your provider<br>Training Mode | New to Carebridge: Sign Up        | qwertyuiop             | 1                     | 2<br>ABC                                    | Done<br>3<br>DEF         |
|                                           | Team: HOME HEALTH HOWE GROUP      | asdfghjkl              | 4<br>ghi<br>7<br>pors | 5<br>JKL<br>8<br>TUV                        | 6<br>мно<br>9<br>w x y z |
|                                           | OT                                | 123 🕒 🔮 space next     |                       | 0                                           |                          |

## Mobile App: First Time Sign In Continued

7. Set up password or enter cell phone number and click **Next** 

**Note:** If phone number was not pre-configured, they will need to obtain a one-time code generated in the CareBridge Portal by an agency employee at their office

8. Once the employee has registered, they can successfully sign into their account

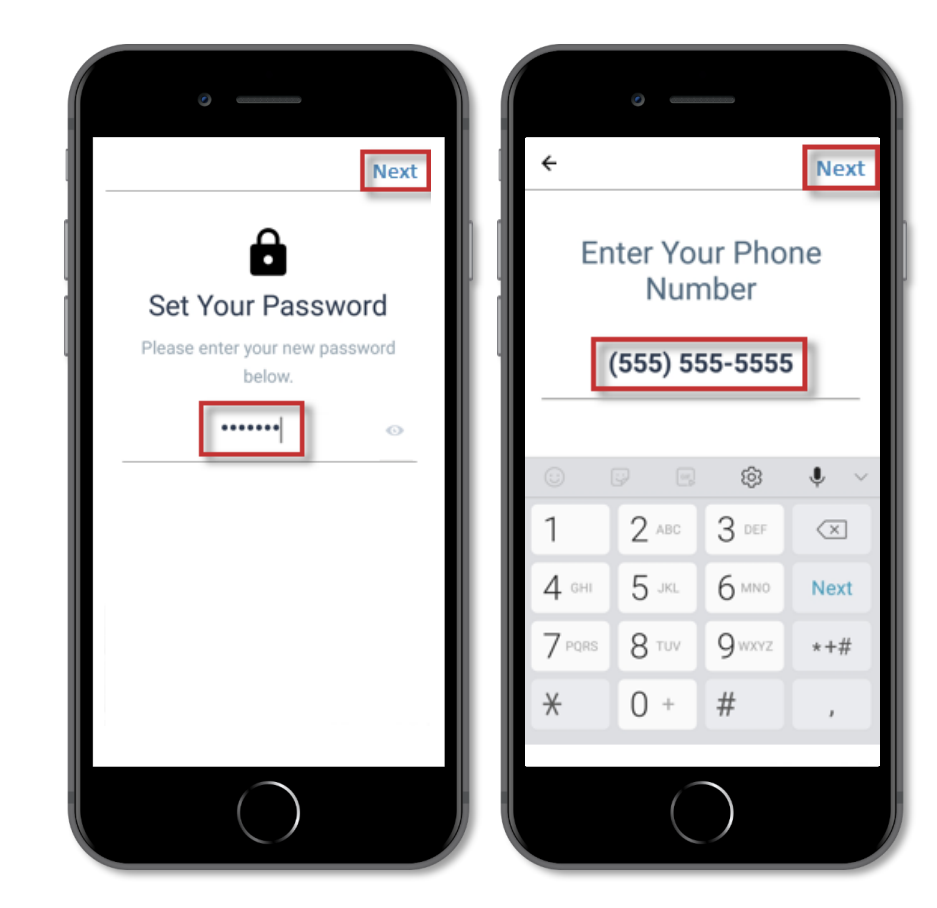

### Mobile App: Sign In

- 1. Add the provider number again. Click Done
- 2. Enter the username. Click Next
- 3. Enter password. Click Submit
- 4. Once all the information has been entered, the caregiver is ready to go

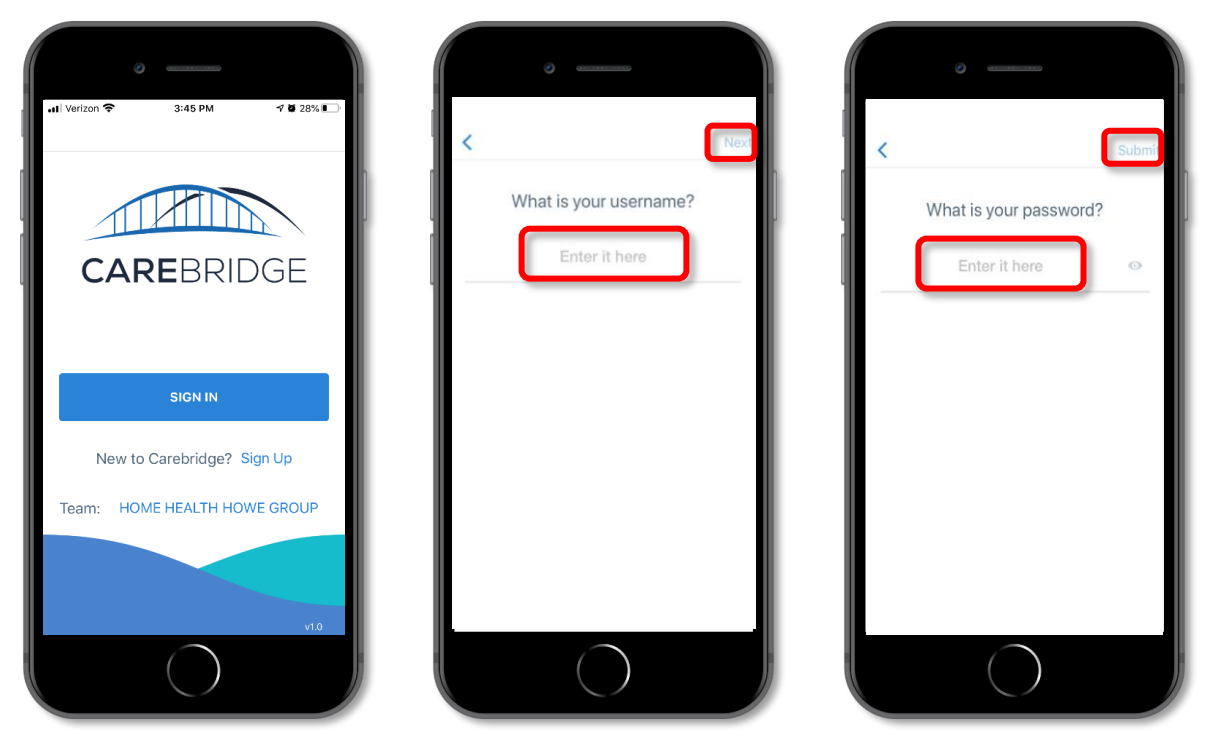

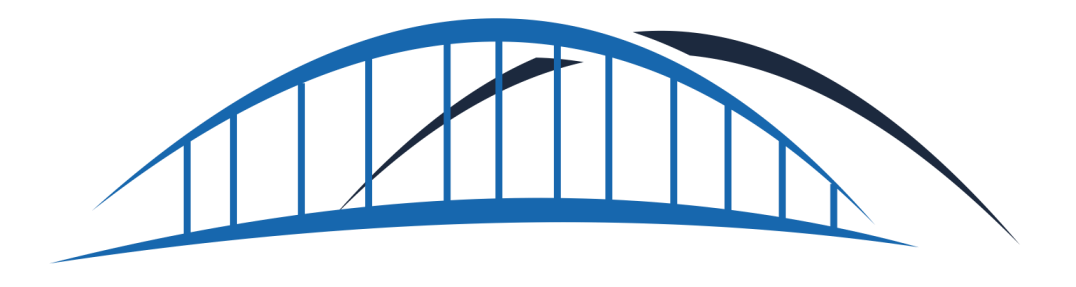

# CAREBRIDGE

# — Thank You! —

www.carebridgehealth.com